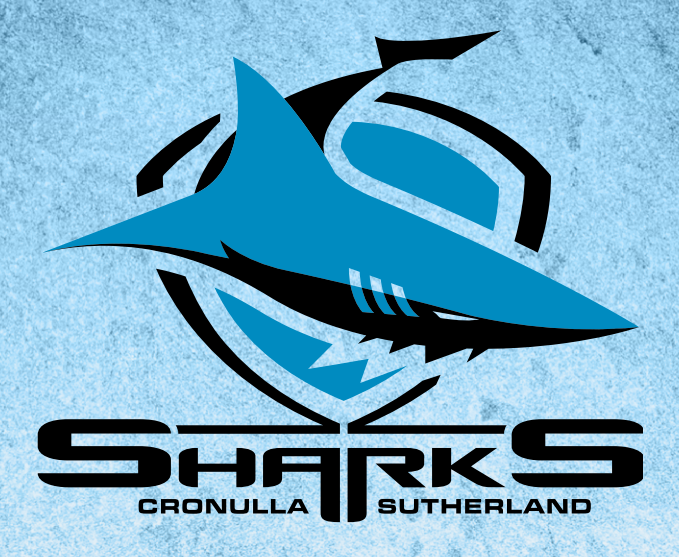

# 2024 CRONULLA SHARKS **MEMBER'S GUIDE**

# UPDATING YOUR MEMBERSHIP DETAILS

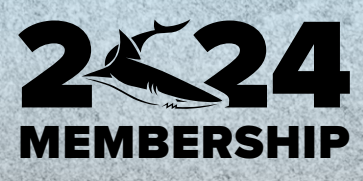

# **UPDATING YOUR MEMBERSHIP DETAILS**

## 1. Log into your Member account via the Ticketek Portal

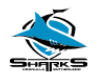

HOME INFORMATION MY ACCOUNT 🌹

#### Forgotten your password?

If you forgotten your password or logging in for the first time, please use the reset password button to activate your account.

#### RESET PASSWORD

Not a member yet? - Please choose a membership package to suit your needs and follow the steps to register your details.

#### Member login

Please sign in to manage your account.

Username

 2923724

 Password

 Forgotten your password?

Uncheck if you are on a shared computer.

✓ Remember my username

### 2. You will automatically be taken to the "Update Account Details" page

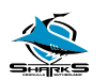

HOME INFORMATION MY ACCOUNT SIGNOUT

## Update account details

Member Number:
2923724

ACCOUNT DETAILS

Email address •

members@sharks.com.au

Please enter your email address here.

PERSONAL DETAILS

Title •

Mr

First name •

Reefy

Last name •

Shark

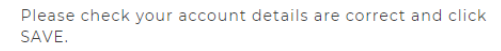

If you are not on auto-renewal, please click CONTINUE to renew now.

CONTINUE

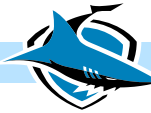

# 3. Once you have updated all of the details, click the "Save" button

| Suburb *               |   |
|------------------------|---|
| Woolooware             |   |
| State                  |   |
| New South Wales        | ~ |
| Country *              |   |
| Australia              | ~ |
| Postcode *             |   |
| 2229                   |   |
| Preferences            |   |
| Referred By<br>Member: |   |

SAVE

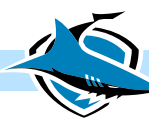